## **EPSON** Base de conocimientos

Artículo: KB020006

## ¿Cómo se instala una impresora USB en Windows 98 o ME?

Conecte la impresora al PC y enciéndala. Aparecerá el Asistente para agregar nuevo hardware. Siga las instrucciones de la pantalla, seleccione Especificar una ubicación y busque la ruta o introduzca la siguiente: X:\ENGLISH\WIN98 (donde X es la letra de unidad de su CD-ROM). Volverá a aparecer el Asistente para agregar nuevo hardware; repita el proceso anterior y cuando finalice, reinicie el ordenador.

## Instrucciones

Conecte y encienda la impresora. Aparecerá el Asistente para agregar nuevo hardware. Haga clic en **Siguiente.** 

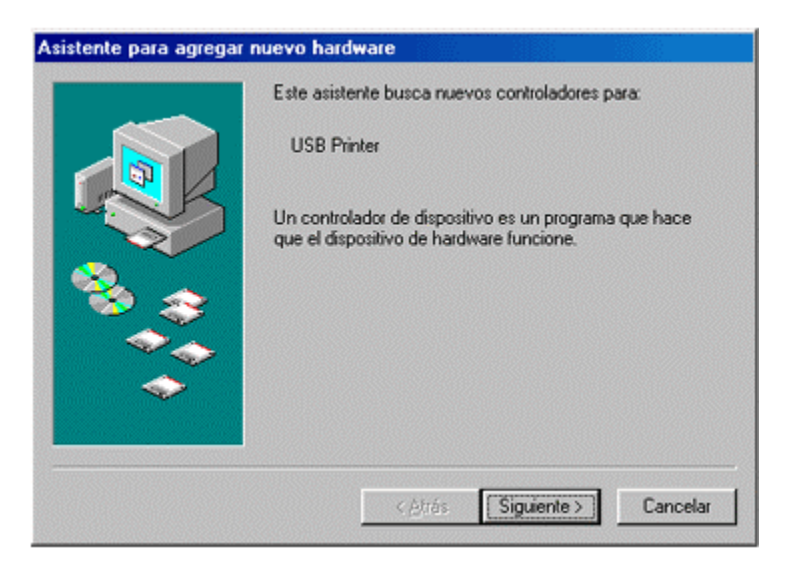

Seleccione Buscar el mejor controlador para su dispositivo y haga clic en Siguiente.

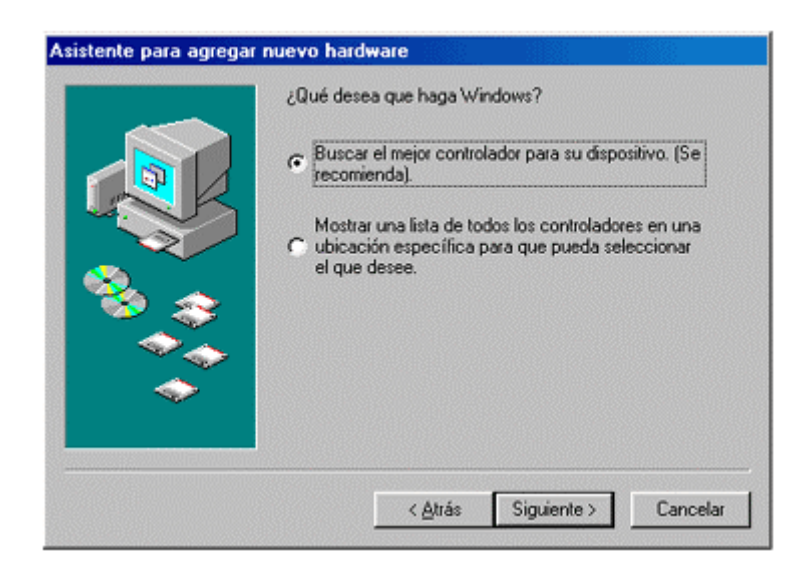

Asegúrese de que sólo está marcada la opción **Especificar una ubicación**; a continuación, busque la ruta o introduzca la siguiente: **X:\ENGLISH\WIN98** (donde X es la letra de su unidad de CD-ROM). Haga clic en Siguiente.

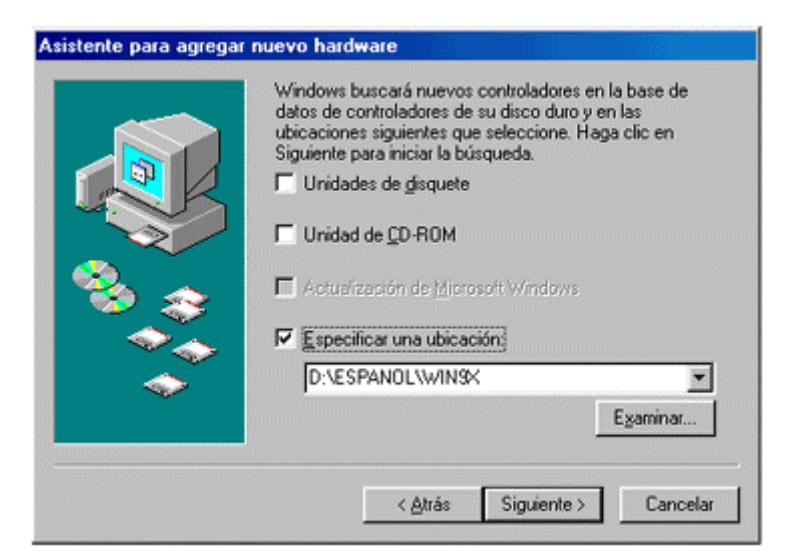

A continuación, Windows encontrará el archivo INF necesario. Haga clic en Siguiente.

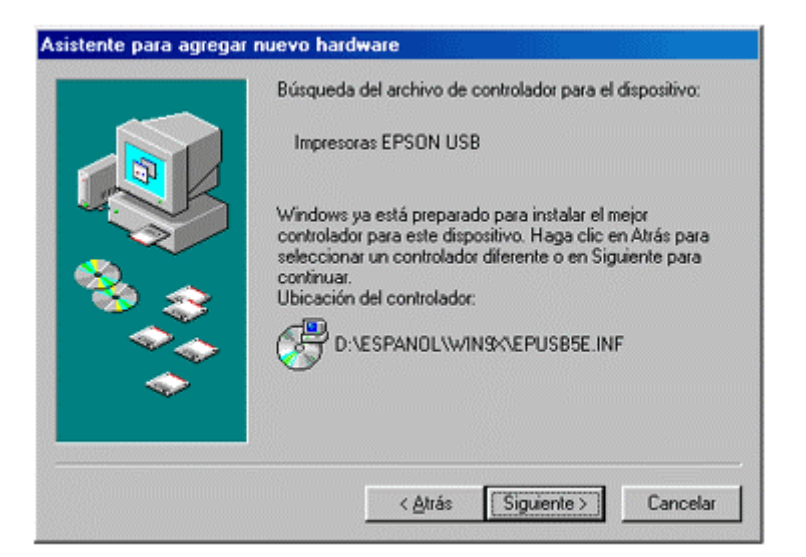

Haga clic en Finalizar.

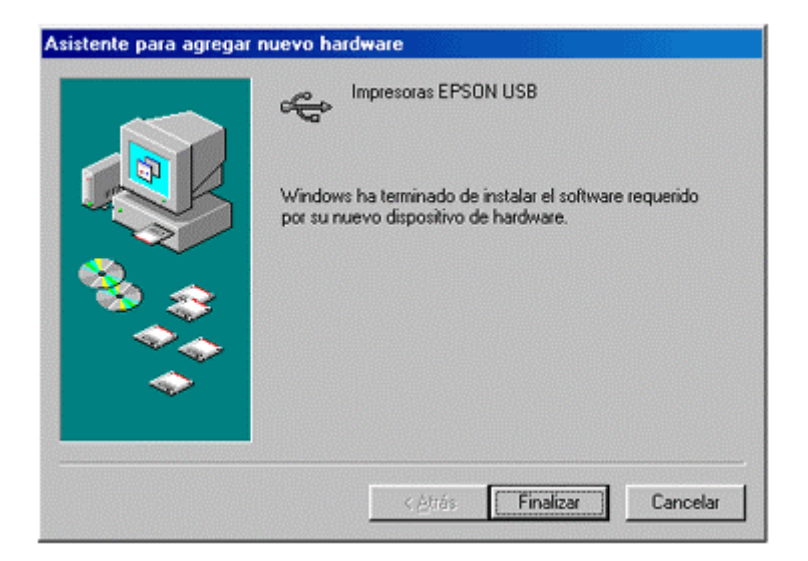

Windows ha configurado el puerto USB. Para instalar el controlador de la impresora, haga clic en **Siguiente.** 

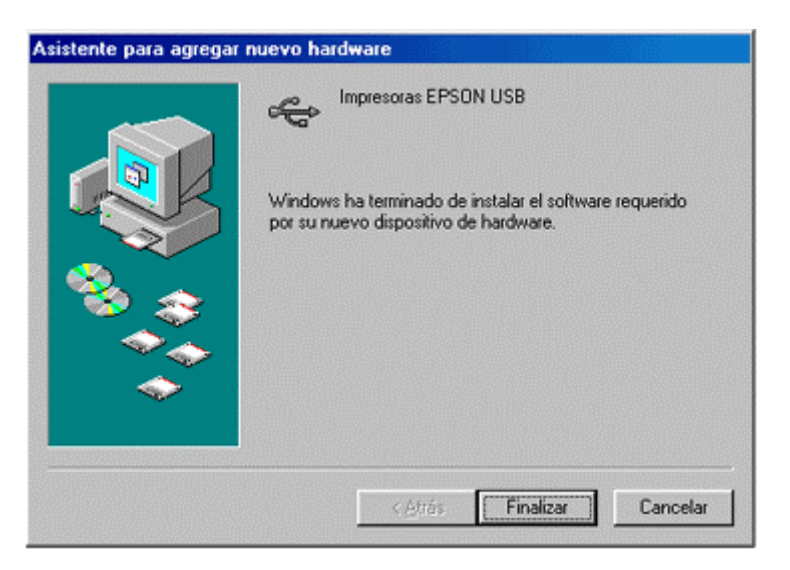

Seleccione Buscar el mejor controlador para su dispositivo y haga clic en Siguiente.

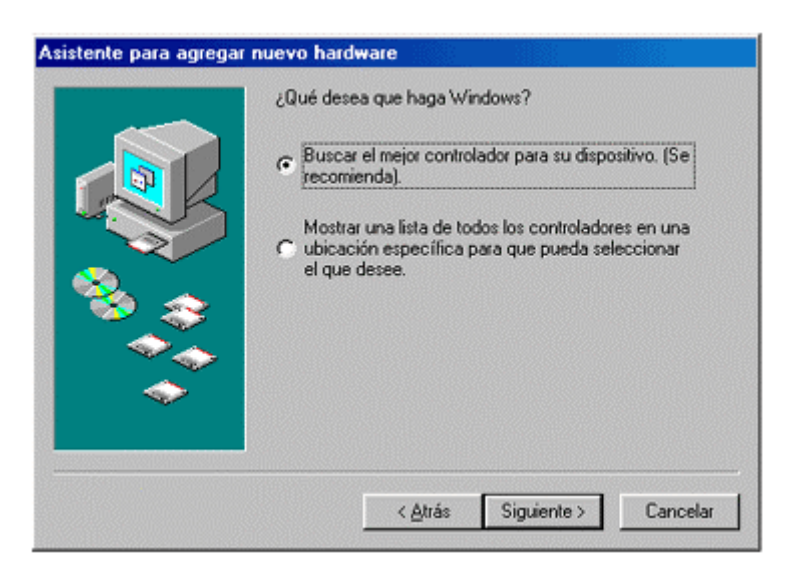

Se encontrará la siguiente ruta: X:\ENGLISH\WIN98 (donde X es la letra de su unidad de CD-ROM). En caso contrario, busque la ruta o introdúzcala asegurándose de que sólo esté marcada la opción Especificar una ubicación. Haga clic en Siguiente.

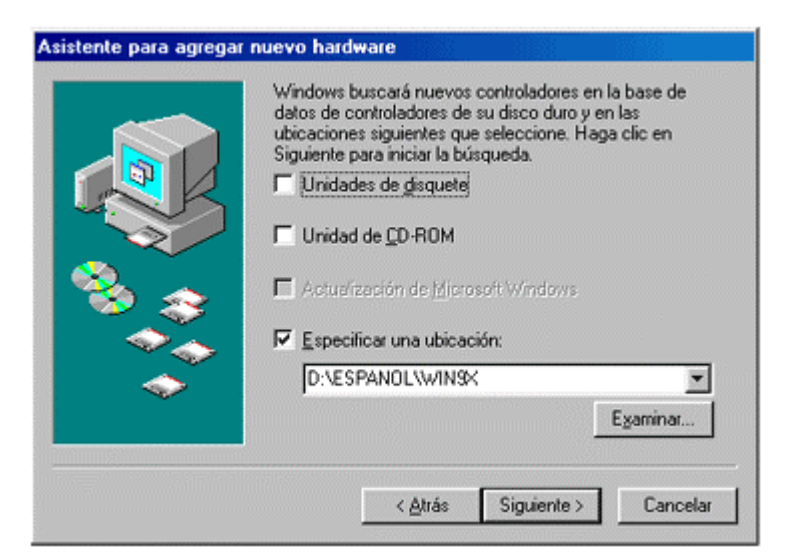

Windows volverá a encontrar el archivo INF necesario. Haga clic en Siguiente.

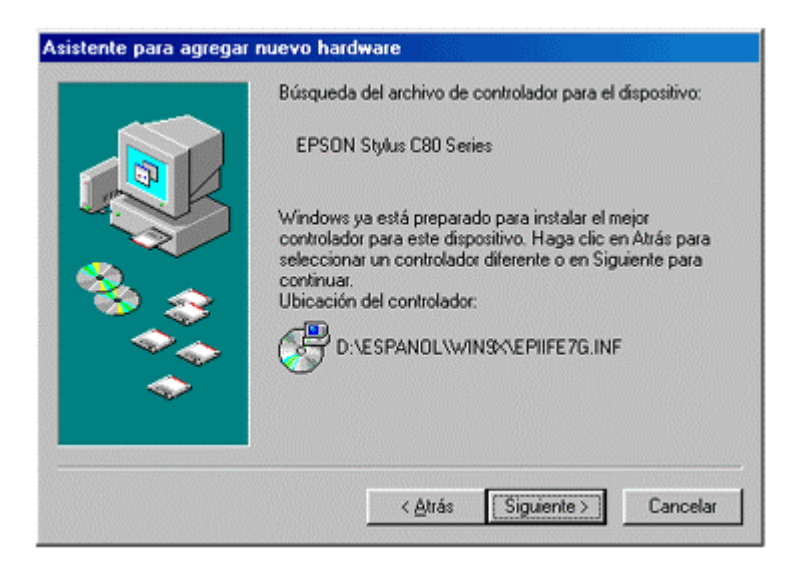

Aquí podrá introducir un nombre diferente para la impresora si lo desea. Haga clic en Finalizar.

| Asistente para agregar in | npresora                                                                                                    |
|---------------------------|----------------------------------------------------------------------------------------------------|
|                           | Puede escribir un nombre para la impresora o utilizar el<br>que figura abajo. Cuando esté listo, haga clic en<br>Finalizar para instalar la impresora y agregarla a la<br>carpeta Impresoras.<br>Nombre de impresora:<br>EPSON Stylus C80 Series<br>Los programas basados en Windows utilizarán esta<br>impresora como predeterminada. |
|                           | < Atrás Finalizar Cancelar                                                                                                    |

A continuación, se copiarán los archivos.

| Destino:     |                     |  |
|--------------|---------------------|--|
| D:\ESPANOL\V | /INSK\EPIREP60.DL_  |  |
| Destino:     |                     |  |
| C:\WINDOWS\  | SYSTEM\EPIREP60.DLL |  |
|              |                     |  |
|              | 60%                 |  |
|              | Cancelar            |  |
|              | Lancelar            |  |

Haga clic en Finalizar.

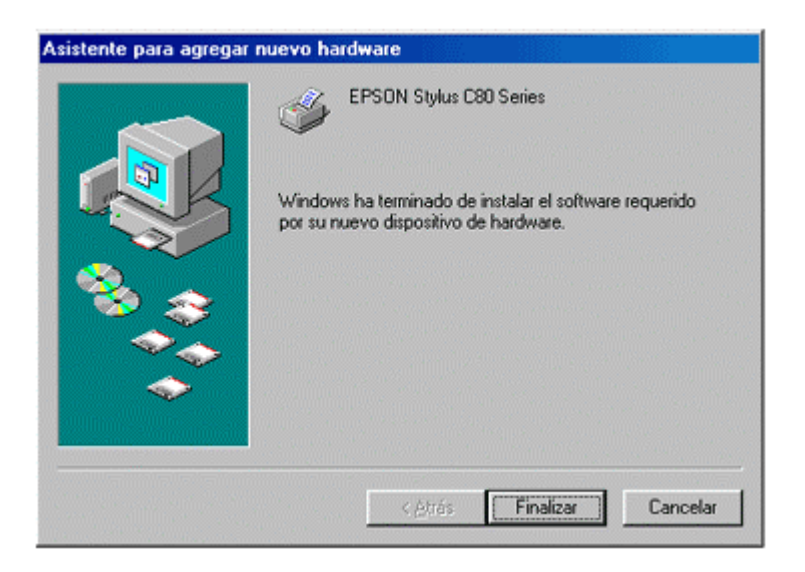

La instalación se ha completado. Reinicie el ordenador. Para poder controlar los niveles de tinta, deberá instalar la utilidad Status Monitor incluida en el CD-ROM del software de la impresora EPSON. Para obtener instrucciones acerca de este proceso, haga clic en este vínculo:

¿Cómo pueden controlarse los niveles de tinta en la impresora EPSON Stylus con Windows 98 o ME?